#### 「OneSearch」で文献を発見! 獨協大学図書館 Dokkyo University Library

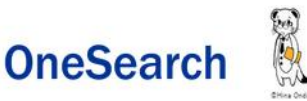

「OneSearch」は、図書館の内外に存在する学術資料を電子・プリント版問わずまとめて検索できるシステムです。

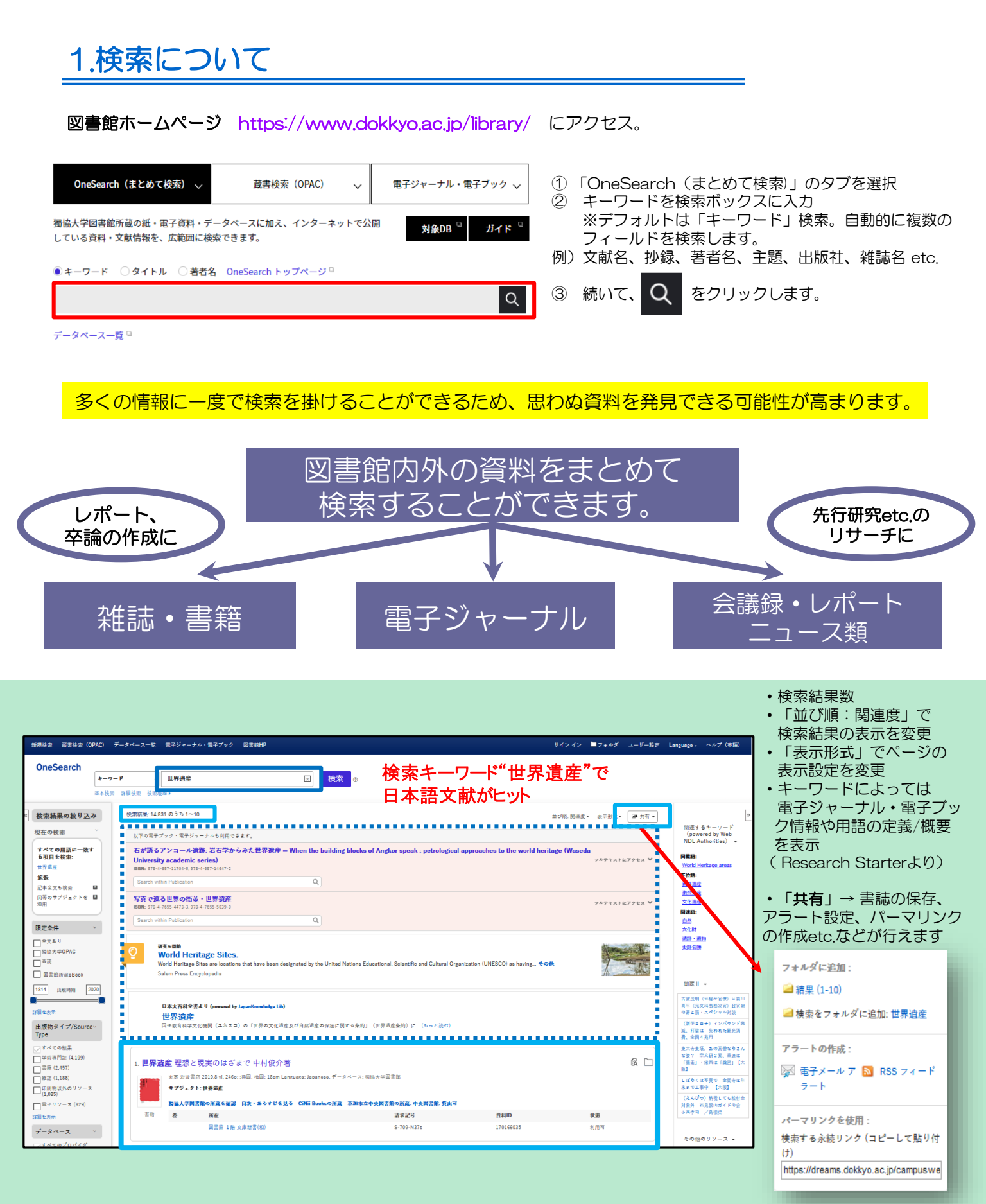

# 2. 検索結果の見方について

### 1)ファセットによる検索結果の絞り込み

全文あり、獨協大学OPAC、査読、出版時期、出版物タイプ、データベース、サブジェクト、出版社、 出版物、言語などで絞り込みが可能です。

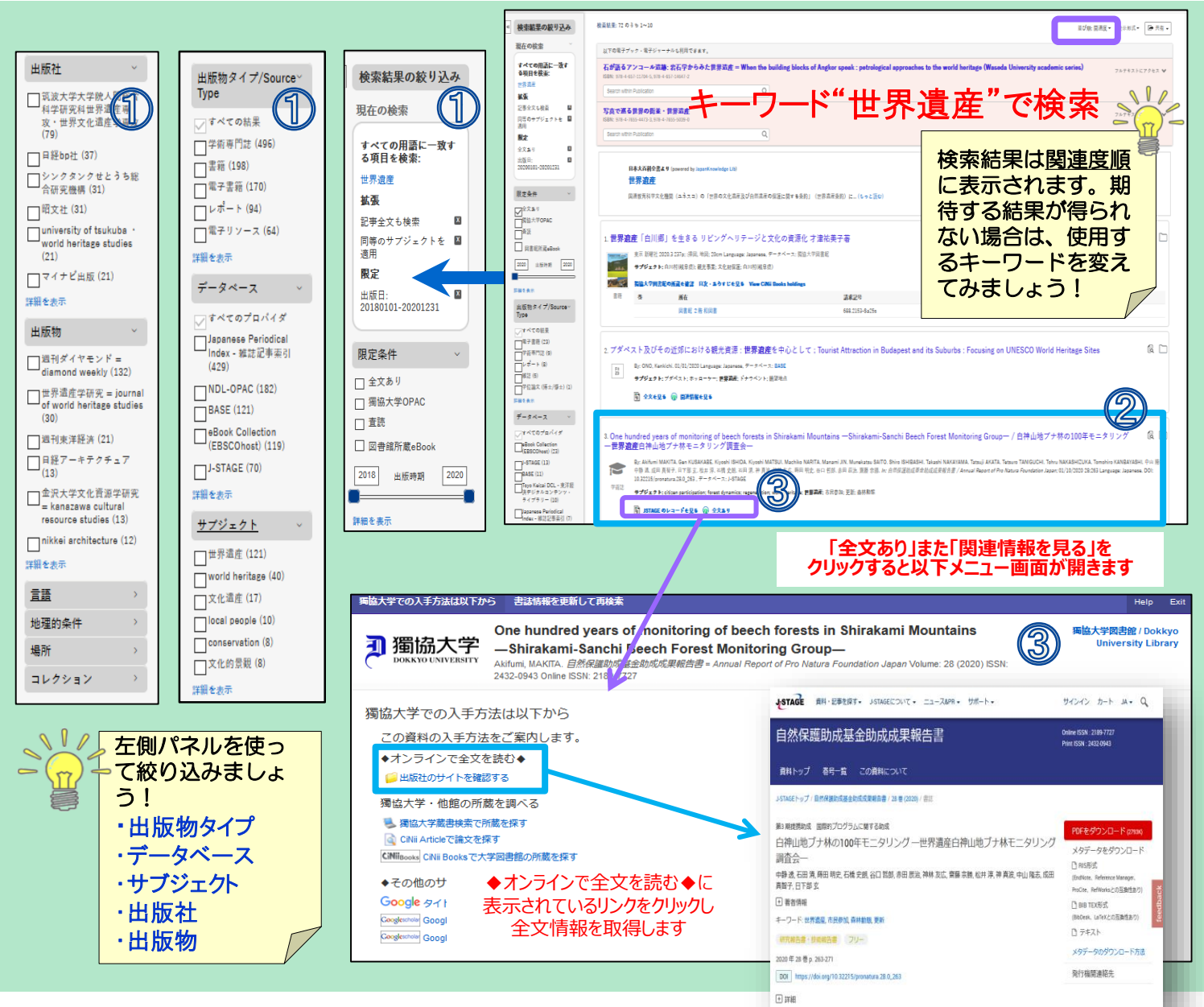

### 2) <u>文献の書誌情報</u>

文献のタイトル、著者、出版社、出版年、収録されている データベース等、文献の書誌情報を確認できます。タイトル をクリックすると詳細な書誌画面が開きます。

### ③ 各種リンクについて

検索結果上に各種リンクが表示されます。アイコンをクリックし、全文情報、OPAC所蔵を確認、他大学の所蔵を確認、関連情報を調べるといったリンクが表示されます。ご希望のメニューをクリックします。例えば、「J-STAGEのレコードを見る」(J-STAGEからのレコードがヒットした場合)はJ-STAGEのサイトにダイレクトにアクセスし、その情報を見ることができます。

## 全文フルテキストについて

「PDF全文(PDFアイコン)」、「全文を見る」等の リンクをクリックすると図書館で契約している電子 ジャーナルやオープンアクセスのフルテキストを見る ことができます。

| ILLAGI             |                                                                                                    |
|--------------------|----------------------------------------------------------------------------------------------------|
|                    | By: Wei HAN, Jamming CAI, Yigang Wei, Ying ZHANG, Yan HAN, International Journal of Strategic Property Management, 2020, Vol. 24 issue 1, po1-b9. 19p. DOI: 10.3846/jspm.2019.10854. データベース: Business Source Complete |
| 学術誌                | サブジェクト: Socioeconomics; Infrastructure (Economics); Employment; Environmental protection; Historical Sites; Nature Parks and Other Similar Institutions;<br>World Heritage Sites                                      |
|                    |                                                                                                    |
|                    | D PDF全文 (1.7M                                                                                                    |
| (                  | A morat time                                                                                                    |
|                    | A mrex time                                                                                                    |
| 世 <b>界遺</b><br>ンノク | ④ Por ±文 (1704) 産登録に対する住民の態度一期待不一致理論による分析一;セカイ イサントウロク ニタイスル ジュウ  ダイド イチキタイ フイッチ リロン ニヨル プンセキ                                                                                                    |
| 世界 <u>遺</u><br>ンノミ | ④ Pot ±2 (1778) 産登録に対する住民の態度一期侍不一致理論による分析一;セカイ イサントウロク ニタイスル ジュウ  ダイド イチキタイ フイッチ リロン ニヨル プンセキ By: 九山 毎秒: Naho Maruyama: 高級資源学型の見知学型、01/01/2019 Language: Jopanese. データイース: BASE                                       |